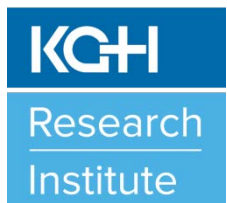

#### August 2016

### In This Issue

- Environmental Services and Patient Transport Requests for Research
- Quick Reference Guide for Research

# **Research Road Map**

**Environmental Services and Patient Transport Issue** 

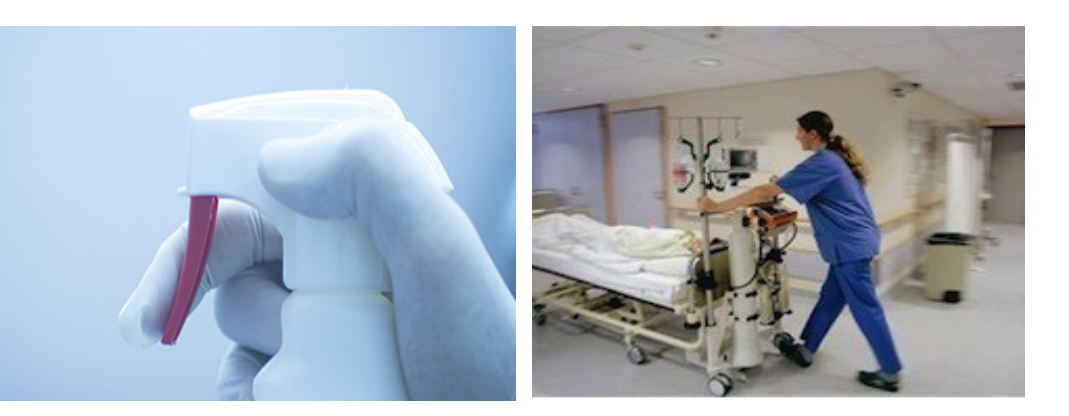

## Environmental Services and Patient Transport Requests for Research:

A new online system has been implemented at Kingston General Hospital (KGH) for all portering (inpatient transport) and other types of environmental services requests (i.e. linens, room set-up, spill clean-up (*non-hazardous spills that would not be called by a Code Brown*), waste/recyclable pick-up).

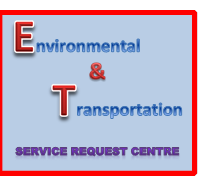

### **TO LOG IN:** Launch the application using the Icon on your desktop or access through the KGH Intranet Home

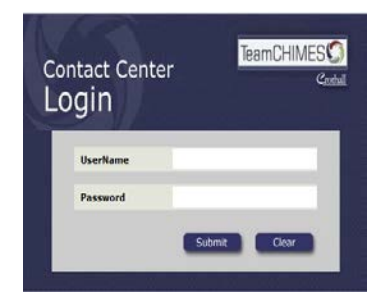

Page. Enter your Username and Password.

### Quick Reference Guide for Research:

The quick reference guide attached is intended to help guide you through the Login process and creating an "*Environmental and Transportation Service Request*". For any inquiries, questions or other support not covered by the quick guide, please dial KGH ext. 7250 to access a live agent. <u>Do not call</u> <u>KGH Help Desk for assistance</u>. There is a standard username and password for all research requests within KGH. Please contact Lisa McAvoy (KGH 3344 or mcavoye1@kgh.kari.net) for research's username & password.

http://www.kgh.on.ca/research

Contact:

kghri@kgh.kari.net

(613) 549-6666, ext. 3333

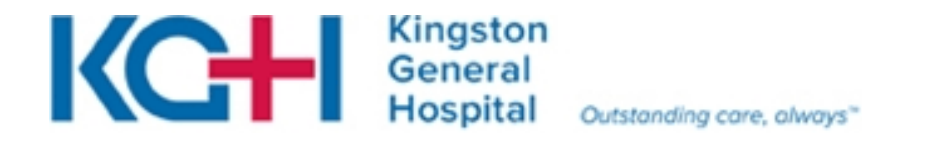

### Enviro/Transport Service Request Center Quick Reference Guide Research

**Enviro/Transport Service Request Center (Contact Centre)**: Web application used to create Transportation and Environmental Services tasks.

This document will guide you through the Login process and creating Environmental and Transportation Service Requests.

### For any inquiries, questions or other support not covered below, please dial extension 7250 for access to a live agent. <u>DO NOT CALL THE KGH IT HELP DESK</u>

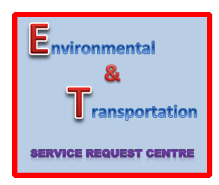

TO LOG IN:

Launch the application using the Icon on your desktop or access through the KGH Intranet Home Page

Enter your Username and Password\* \*Contact Lisa McAvoy (KGH 3344 or <u>mcavoye1@kgh.kari.net</u>) for Research Username & Password

| Cor<br>LO | ntact Center<br>gin |        | Tean | nCHIM | ES 💭<br>Crothall |
|-----------|---------------------|--------|------|-------|------------------|
|           | UserName            |        |      |       |                  |
|           | Password            |        |      |       |                  |
|           |                     | Submit |      | Clear |                  |

### TO CREATE A TASK:

**Step 1:** Once Logged in, select the Wheelchair (Portering) or Vacuum (Enviro) to begin inputting a task

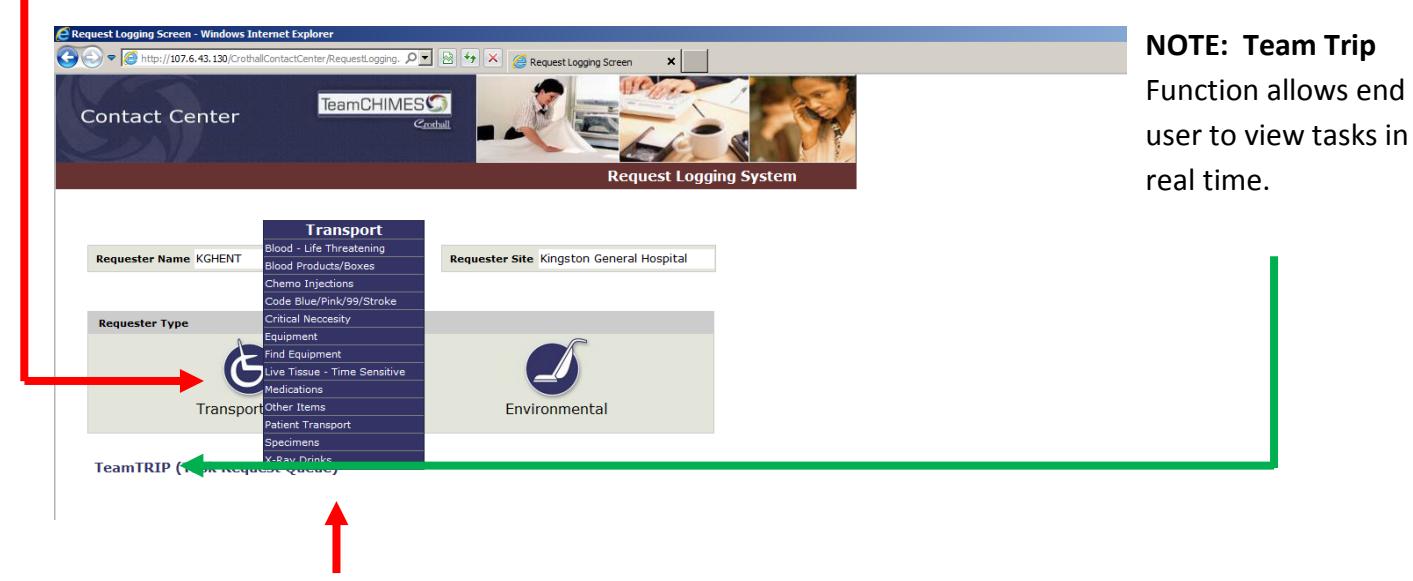

**Step 2:** Select the appropriate task from the drop down menu.

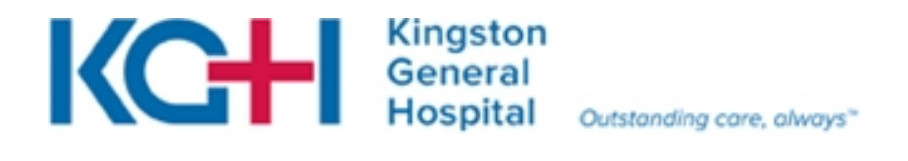

| Requester Phone     4027       Requester Email     **CR#       Status     * Routine ^ Stat       **Patient Name     **CR#       **Tsolation     **Mode |
|----------------------------------------------------------------------------------------------------|
| Requester Email Status © Routine C Stat **Patient Name **CR# **Tsolation **Mode ¥                                                                      |
| Status © Routine C Stat **Patient Name **CR# **Isolution **Mode **                                                                                     |
| **Patient Name **CR# **Solation //=>                                                                                                    |
| **Isolation **Mode                                                                                                    |
| (Tes/No)                                                                                                    |
| Equipment Schedule Date                                                                                                    |
| (mm/dd/yyyy)                                                                                                    |

**Step 3:** Fill out fields presented.

Notes:

Mandatory Fields are represented with an asterisk.

STAT must ONLY be selected for high priority tasks such as Blood-Life Threatening or Code calls etc.

Be sure to complete requestor Name and Requestor Phone

Note: When filling out destination and start fields, enter the first one or two characters and then click the drop-down arrow to filter location appropriately.

| - Windows Internet E                                              | xpiorer –<br>/hrc2/Taskentry/tasker<br>F <b>ransport</b> | ntry.aspx?Id=5 | 5091 🔎 🗎 😚 🗙 💋 Tasl                                               | kEntry                                               | × |
|-------------------------------------------------------------------|----------------------------------------------------------|----------------|-------------------------------------------------------------------|------------------------------------------------------|---|
| Requester Name<br>Requester Phone<br>Requester Email<br>Status    | Bryan Harvey<br>4027<br>© Routine                        | C Stat         | Notes                                                             |                                                      | × |
| **Patient Name<br>**Isolation<br>(Yes/No)<br>**Start<br>Equipment |                                                          | ×              | **CR#<br>**Mode<br>**Destination<br>Schedule Date<br>(mm/dd/yyyy) | K5<br>K533-2<br>K533-3<br>K533-4<br>K534-1<br>K534-2 |   |
|                                                                   |                                                          | Sut            | omit Clear Ca                                                     | ncel                                                 |   |

Step 4: Click Submit

### FAQ's

- **Q.** How do I cancel a Service Request? **A.** Service requests can be cancelled by calling 7250
- Q. What do I do if I have difficulty logging in? A. Support is available by calling 7250
- Q. What do I do if I have difficulty entering a request? A. Support is available by calling 7250